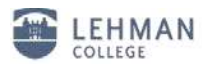

## Configuring Android enabled devices for the new wireless network

(Note: screenshots are from Samsung Galaxy S9+ with Firmware 4.0.4)

1. On the Home/Lock Screen, slide down from the top to view your Notification Panel and click the settings icon.

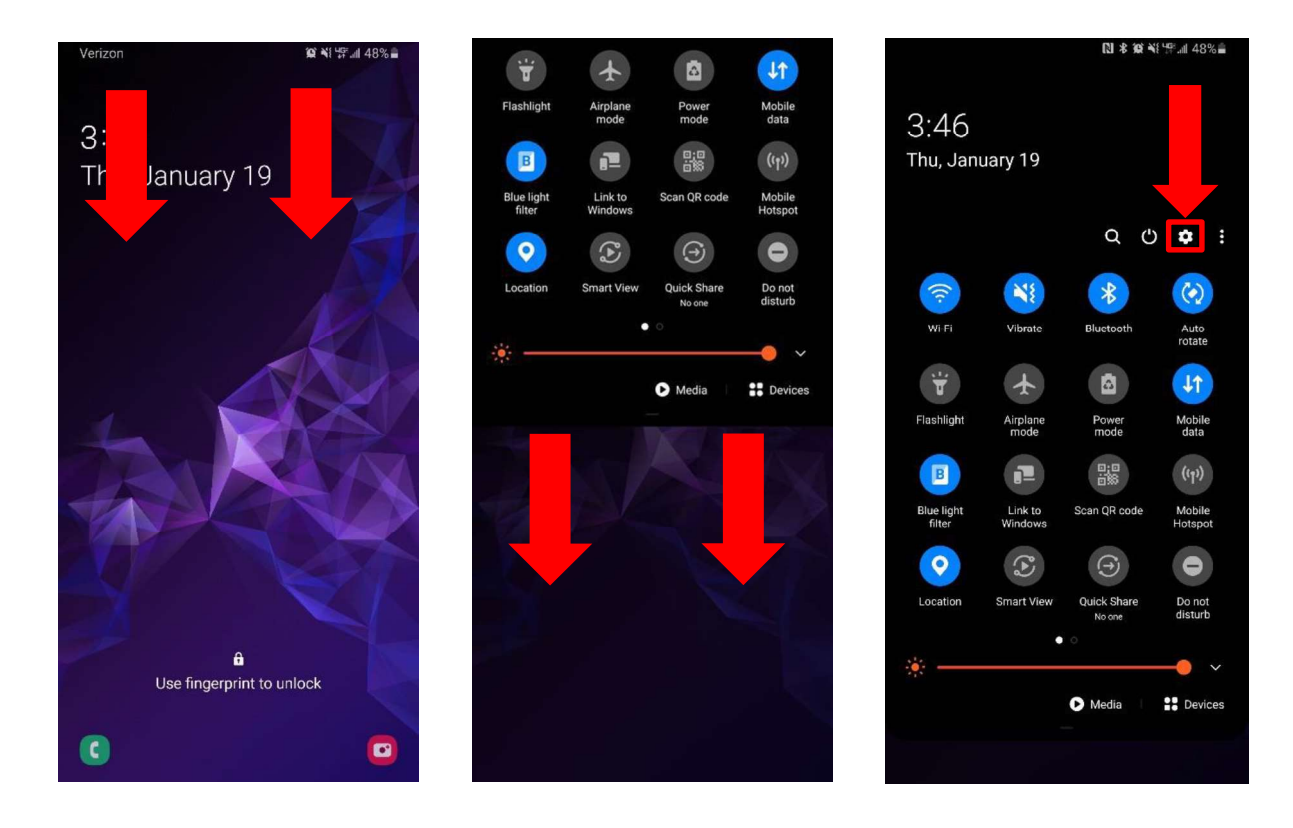

2. On the Settings screen, tap **Connections** and turn on *Wi-Fi*.

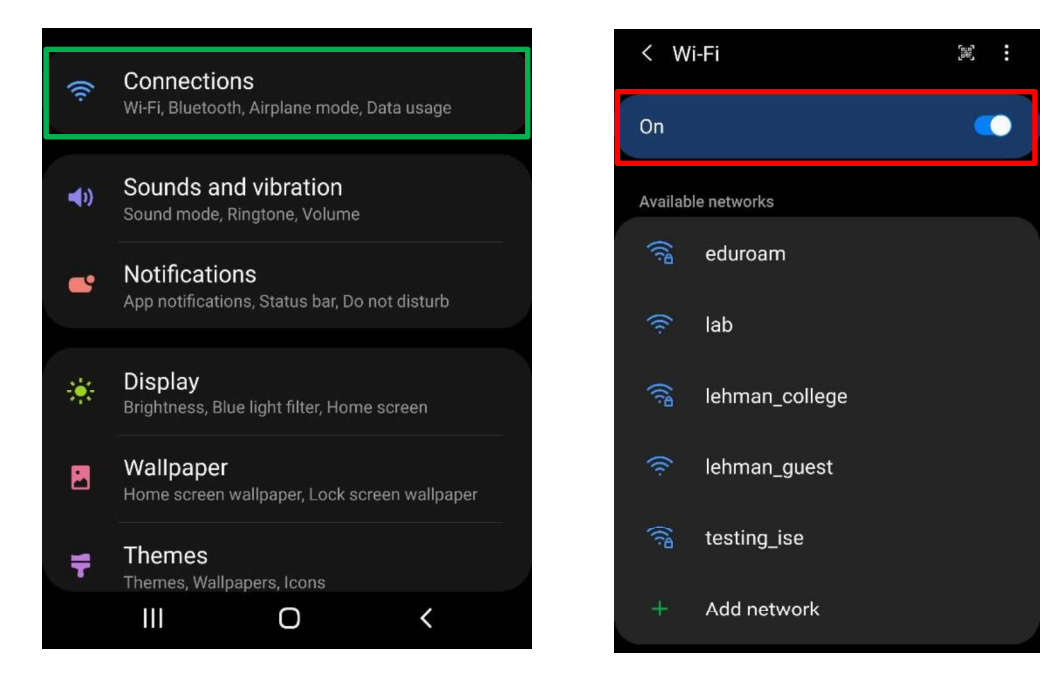

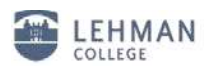

3. Tap *"lehman\_college"* and proceed to type in your Lehman 360 username and password. Be sure the EAP method is set to PEAP and the CA certificate is set to Don't validate. Press connect after all settings are done.

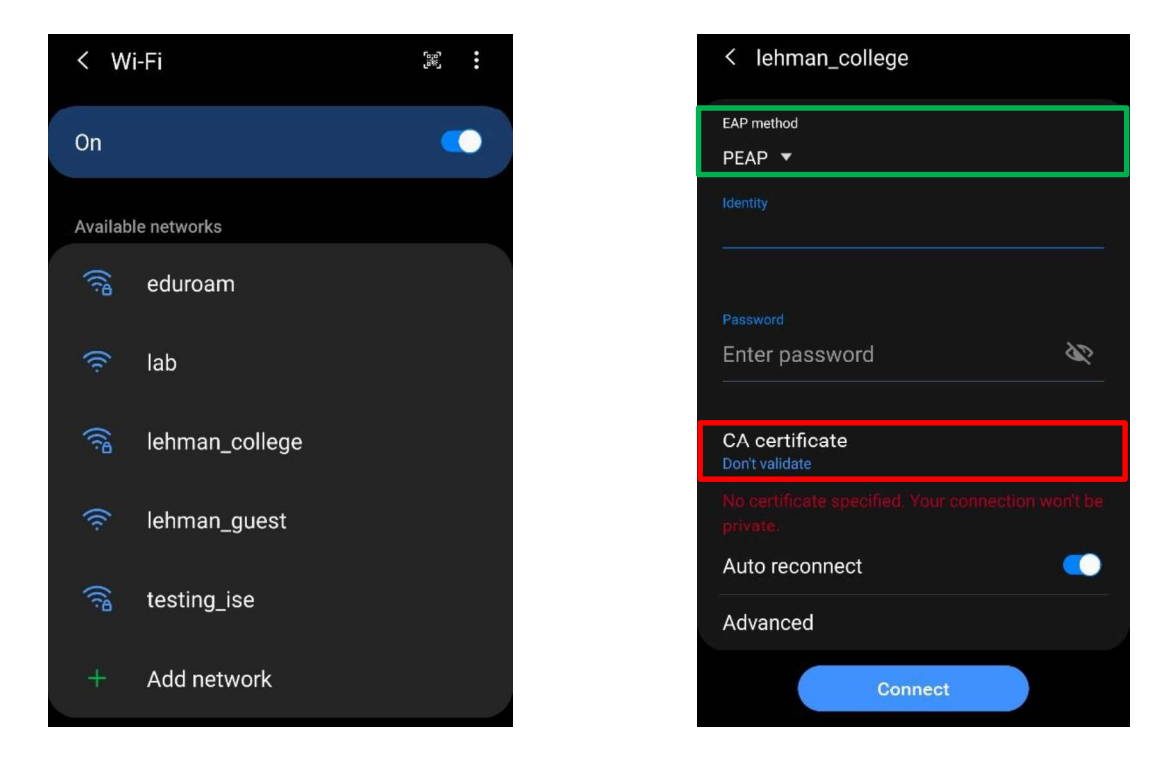

4. The Wi-Fi status will display your connection to the "lehman college" network

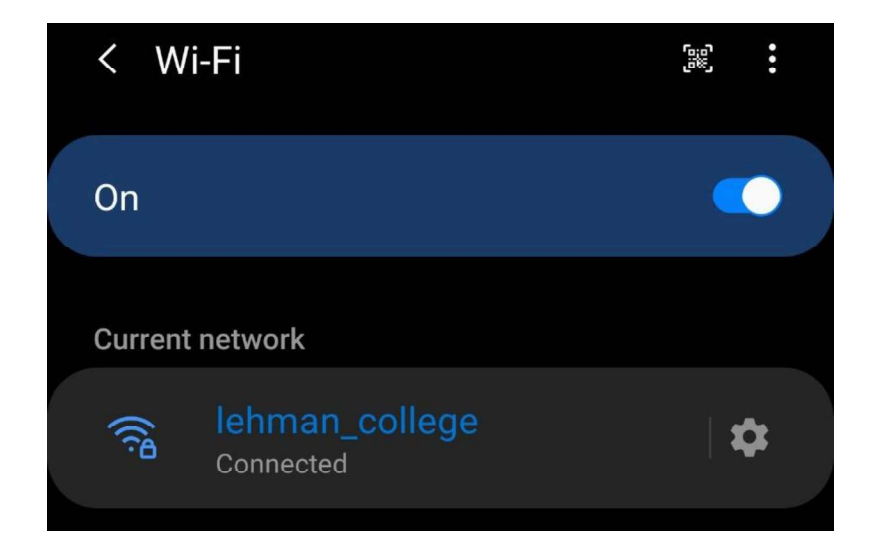

Your device is now configured to connect to "lehman\_college". In the future, you may connect to "lehman\_college" by simply selecting it from the list of available wireless networks and providing your login credentials. Should you have any questions, please feel free to contact the Help Desk by phone at (718) 960-1111, by email at help.desk@lehman.cuny.edu or Carman Hall in room